# Anleitung zur Anmeldung in AGs (moodle)

Liebe Schülerin, lieber Schüler,

ab dem 2. Halbjahr des Schuljahres 2018/19 ist eine Teilnahme an AGs nur noch nach vorheriger Anmeldung über unsere moodle-Plattform möglich. Hier findest du alle Informationen, um dich erfolgreich für die gewünschten AGs anmelden zu können.

#### Eine Anmeldung ist für jedes Halbjahr erneut erforderlich!

 Melde dich mit deinen persönlichen Daten (Anmeldename & Kennwort) unter <u>https://shg-duisburg.lms.schulon.org/login/index.php</u> an. Dann kommst du auf die Startseite von Moodle-SHG. Im oberen Bereich in der Mitte findest du den Punkt "AG-Wahlen f
ür das 2. Halbjahr des Schuljahres 2018/19" (roter Pfeil). Klicke diesen an!

| BUCHUNGSSYSTEM                                                                                   | ٤.  | Willkommen auf dem Moodle des<br>St. Hildegardis-Gymnasiums!                                                                                                    |
|--------------------------------------------------------------------------------------------------|-----|----------------------------------------------------------------------------------------------------|
|                                                                                                  |     | o Zur Schulhomepage                                                                                                    |
| PERSONEN ONLINE<br>2 Personen online (in den letzten 5 Minut<br>g Jörg Hüttenhoff<br>Ganztag SHG | en) | <ul> <li>Hausordnung</li> <li>Raumbuchungssystem</li> <li>AG-Wahlen für das 2. Halbjahr des Schuljahres 2018/19</li> </ul>                                                                                                    |
| NAVIGATION<br>Startseite<br>Dashboard<br>Website<br>Meine Kurse<br>Lehrerzimmer                  | ٢   | Kurse suchen:       Statt       The such and the such and the such as the such and the such as the such as the such |

2. Jetzt befindest du dich in der Datenbank zur AG-Anmeldung. Um deine Teilnahme an einer AG verbindlich für ein Halbjahr anzumelden, musst du nun noch deine Daten eintragen. Dazu klickst du auf das Feld "Eintrag hinzufügen" (roter Pfeil).

### Moodle des St. Hildegardis-Gymnasiums

| Startseite  Website  AG-Wahlen für das 2.                    | Halbjahr des Schuljahres 2018/19 🕨 Listenansicht                                                   |
|--------------------------------------------------------------|----------------------------------------------------------------------------------------------------|
| EINSTELLUNGEN   Datenbank-Administration  Eintrag hinzufügen | <ul> <li>AG-Wahlen für das 2. Halbjahr des Schuljahres</li> <li>2018/19</li> </ul>                 |
| Website-Administration                                       | Listenansicht Einzelansicht Suche Eintrag hinzufügen                                               |
|                                                              | Sie müssen 10 (weitere) Einträge vornehmen, bevor Sie andere Teilnehmerbeiträge betrachten können. |
|                                                              | Keine Einträge in der Datenbank                                                                    |
|                                                              | Raumbuchungssystem                                                                                 |

Es öffnet sich die Anmeldemaske. Hier müssen <u>ALLE</u> Felder (Nachname, Vorname, Klasse & gewählte AG) ausgefüllt werden. Die im laufenden Halbjahr angebotenen AGs findest du unter Startseite / ► Kurse / ► Schülerkurse / ► AG! (Anleitung auf Seite 3)

Verwende für die Anmeldung bitte die dort zu findenden Bezeichnungen!

|                                                              | 5                                 |                      |                    |                            |      |
|--------------------------------------------------------------|-----------------------------------|----------------------|--------------------|----------------------------|------|
| Startseite 🕨 Website 🕨 AG-Wahlen für d                       | las 2. Halbjahr des Schuljahres 2 | 018/19 🕨 Eintrag hir | nzufügen           |                            |      |
| EINSTELLUNGEN   Datenbank-Administration  Eintrag hinzufügen | GAG-Wah<br>2018/19                | len für das          | s 2. Halbjał       | nr des Schulja             | hres |
| Website-Administration                                       | Listenansicht                     | Einzelansicht S      | Eintrag hinzut     | fügen                      |      |
|                                                              | Neu                               | uer Eintrag          |                    |                            |      |
|                                                              | Nac                               | :hname: 🇯            |                    |                            |      |
|                                                              | V                                 | orname: *            |                    |                            |      |
|                                                              |                                   | Klasse: *            |                    |                            |      |
|                                                              | gewä                              | hite AG: 🇯           |                    |                            |      |
|                                                              |                                   |                      |                    |                            |      |
|                                                              |                                   | Tags: Keine Ausv     | wahl               |                            |      |
|                                                              |                                   | lags einge           | spen               |                            |      |
| ~                                                            |                                   | Sichern u            | ind anzeigen Siche | ern und weitere hinzufügen |      |

#### Moodle des St. Hildegardis-Gymnasiums

- 4. Zur Speicherung der Anmeldung klickst du auf "Sichern und anzeigen" (grüner Pfeil) wenn du dich nur für eine AG anmelden möchtest oder "Sichern und weitere hinzufügen" (roter Pfeil) wenn du dich für mehrere AGs anmelden möchtest. Danach ist die Anmeldung erfolgt und du kannst dich ausloggen.
- 5. Die Anmeldung ist verbindlich für ein Halbjahr. Eine Abmeldung ist nur durch die Erziehungsberechtigten möglich. Fehltermine müssen von diesen ebenfalls entschuldigt werden!!! (siehe Elterninfo auf Seite 5)
- 6. Bei Fragen bzgl. der AGs wenden Sie sich bitte an das Ganztagsteam unter c.bornemann@shg-duisburg.de!

Technische Fragen (moodle-Zugang, Passwort etc.) werden durch das moodle-Team (<u>admin@shg-duisburg.de</u>) beantwortet.

# Anzeige der angebotenen AGs

1. Du befindest dich auf der Startseite von Moodle-SHG.

| → C ☆ 🔒 Sicher   https://shg-duisb     | ourg.lms.sch | ulon.org                                                                                                    |                                            |          | ☆           |          | 9      | 0 @   | 0         |
|----------------------------------------|--------------|----------------------------------------------------------------------------------------------------|--------------------------------------------|----------|-------------|----------|--------|-------|-----------|
| Importiert 📒 Haussuche 쁎 exit kosmos 🚦 | joie kind    | ersitz   eBay 🙀 Mietpreise in Deutsc 🙁 Anmeldung zum On 🧧 comdirect bank AG                                     |                                            |          |             |          |        |       |           |
| HG Deutsch (de) -                      |              |                                                                                                    |                                            |          |             | Christia | an Bon | neman | ê'i       |
| 😭 🎒 Tha                                | 000          | lle 🕅 🛠 fnoodle 🕅 🛠 🚮                                                                                           | nood                                       |          | e           | E        | 5      | 5     |           |
| BUCHUNGSSYSTEM                         | E            | Willkommen auf dem Moodle des                                                                                   | KALEN                                      | DER      |             |          |        |       | K         |
| Ressourcen verwalten                   |              | St. Hildegardis-Gymnasiums!                                                                                     |                                            |          | 1           | Mai 20   | 18     |       | •         |
|                                        |              | Zur Schulhomepage                                                                                               | MΩ                                         | RI       | MI          | Do.      | Er     | Sa    | <u>So</u> |
| ONLINE-AKTIVITÄTEN                     | ٢            | Hausordnung                                                                                                    | 7                                          | 8        | 2           | 10       | 4      | 12    | 13        |
| (in den letzten 5 Minuten: 1)          |              | aumbuchungssystem                                                                                               | 14                                         | 15       | 16          | 17       | 18     | 19    | 20        |
| Christian bornemann                    |              | Kurse suchen: Start                                                                                             | 21<br>28                                   | 22<br>29 | 23<br>30    | 24<br>31 | 25     | 26    | 27        |
| AVIGATION                              | E            |                                                                                                    |                                            |          |             |          |        |       |           |
| tartseite<br>Dashboard                 |              | Nachrichten der Website                                                                                         | AKTUELLE TERMINE<br>Keine weiteren Termine |          |             |          | ٢      |       |           |
| Meine Kurse                            |              | Wartungsarbeiten am Schulmoodle                                                                                 | Zum Kale                                   | ender.   |             |          |        |       |           |
| Kurse                                  |              | von Jörg Hüttenhoff - Mittwoch, 9. Mai 2018, 11:15<br>Liebe Moodie-Nutzerinnen und -Nutzer,                     |                                            |          |             |          |        |       |           |
| EINSTELLUNGEN                          | E            | bitte beachten Sie die folgende Mitteliung unseres Dienstleisters, des Kommunalen Rechenzentrums<br>Niederrhein |                                            | MENŰ     | )<br>In der | Wohei    | te     |       | E         |
| Website-Administration                 |              | Weiter Jeson (121 Mister)                                                                                       | - INdu                                     | monte    | an der      | TTCDSI   | 10     |       |           |

- 2. Auf der linken Seite (siehe Pfeil) siehst du den Menüpunkt "KURSE". Klicke diesen an!
- 3. Nun siehst du den folgenden Bildschirm, auf dem du den Bereich "SCHÜLERKURSE" auswählst.

| m SHG: Kursbere                       | iiche ×                                                                                                    |
|---------------------------------------|----------------------------------------------------------------------------------------------------|
| $\leftrightarrow$ $\ni$ C $\triangle$ | Sicher   https://shg-duisburg.lms.schulon.org/course/index.php                                                |
| 📙 Importiert 📙                        | Haussuche 📅 exit kosmos 🏦 joie kindersitz   eBay 👔 Mietpreise in Deuts 🕗 Anmeldung zum On 🢽 comdirect bank AG |
| SHG De                                | utsch (de) 🕶                                                                                                  |

## Moodle des St. Hildegardis-Gymnasiums

| Startseite 🕨 Kurse                    |   |               |                    |                          |
|---------------------------------------|---|---------------|--------------------|--------------------------|
| EINSTELLUNGEN  Website-Administration | ٢ | Kurse suchen: |                    | Start<br>Alie aufklappen |
|                                       |   | ▶ Lehrer      |                    |                          |
|                                       |   | Schülerkurse  |                    |                          |
|                                       |   | → Klassen     |                    |                          |
|                                       |   | Verschiedenes |                    |                          |
|                                       |   |               | Neuen Kurs anlegen |                          |

4. Ganz oben findest du jetzt den Bereich "AG" (siehe Pfeil). Wähle diesen aus!

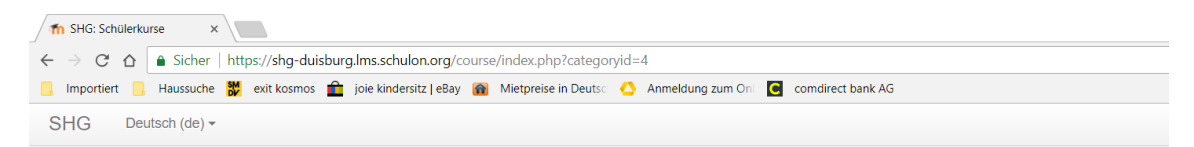

### Moodle des St. Hildegardis-Gymnasiums

| Startseite 🕨 Kurse 🕨 Schulerkurse                                                |   |                                                              |                 |
|----------------------------------------------------------------------------------|---|--------------------------------------------------------------|-----------------|
| EINSTELLUNGEN  Kursbereich: Schülerkurse  Kursbereich verwalten  Kompetenzrahmen | C | Kursbereiche:     Schülerkurse       Kurse suchen:     Start | Alle aufklappen |
| Website-Administration                                                           |   | AG                                                           |                 |
|                                                                                  |   | Biologie     Chemie                                          |                 |
|                                                                                  |   | → Deutsch                                                    |                 |
|                                                                                  |   | → Englisch                                                   |                 |

Jetzt siehst du alle im laufenden Halbjahr angebotenen AGs inkl. der Tage und Zeiten zu denen sie stattfinden!

Das Ganztags-Team